# Audi Q3 -2013 key programming- Help File

This help file basically includes 4 parts: Function, Operation, Attention, and Reference.

# Function

1. Backup EPROM: backup car EPROM data;

2. Restore EPROM: copy the backed up EPROM data onto the car computer, to restore it to the original state;

3. Make dealer key: use the backed up EPROM data to write a blank new key to be a dealer key that can be programmed directly;

4. Add key (OBD): use the customized or generated dealer key to directly program key, applicable for the smart card;

5. Directly add key: use the customized or generated dealer key to directly program key, applicable for the folding key;

- 6. Delete key: delete the programmed key;
- 7. Reset dashboard
- 8. Odometer adjustment: to correct mileage;

## Attention

1. During all the system operation, the dashboard will be in the extinguished state, that is normal;

2. Delete key process:

Step 1. Read immodata; Step 2. Select an existing key; Step 3. Write back immodata.

## Reference

Chip model: Dedicated 48 chip

Remote type: 220G 315 frequency

Key embryo no.: No.31

PIN code requirement: Backup EPROM data

Remote generation: Program smart key complete, remote will automatically

### http://www.uobdii.com/wholesale/lonsdor-k518ise-key-programmer.html

### generated

**OBD position**: Under the steering wheel:

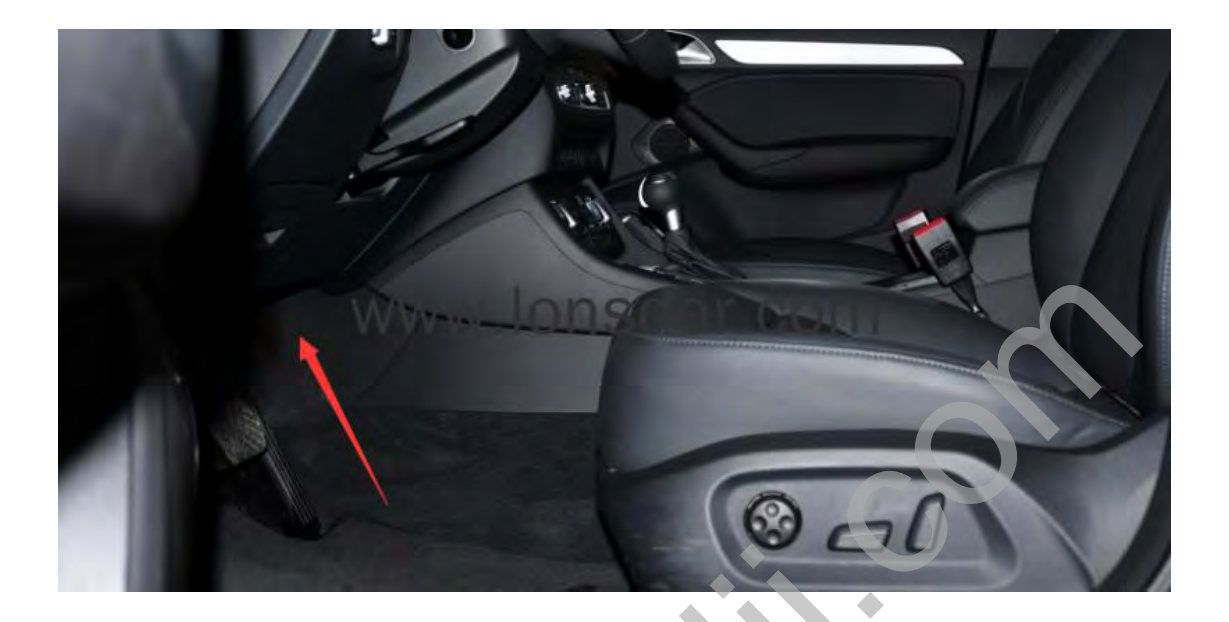

The car model

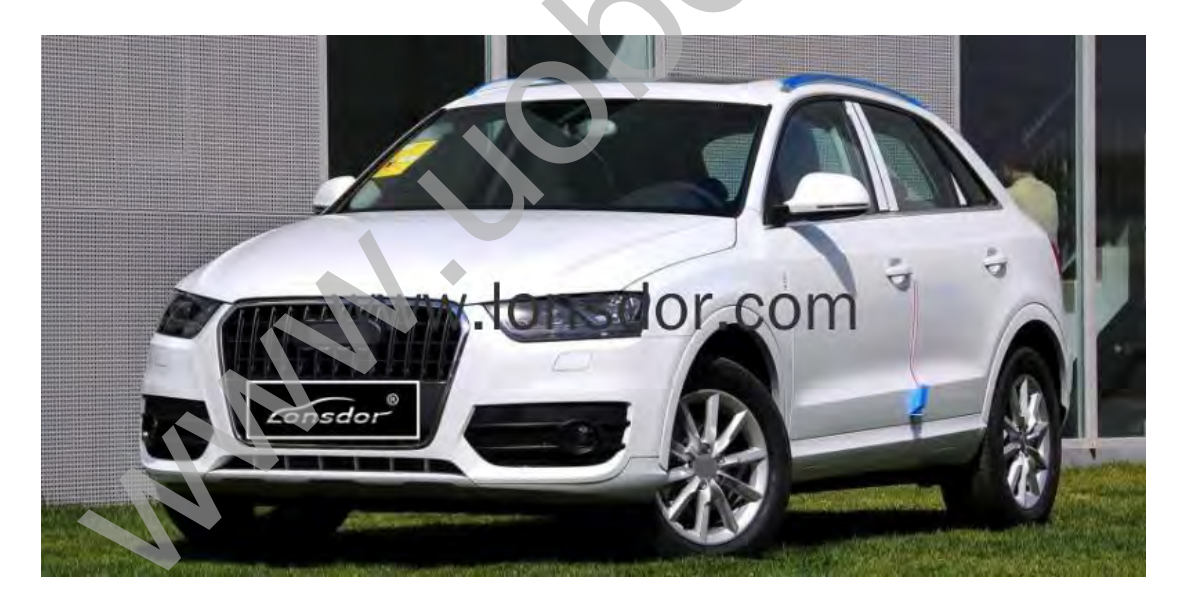

The key

http://www.uobdii.com/wholesale/lonsdor-k518ise-key-programmer.html

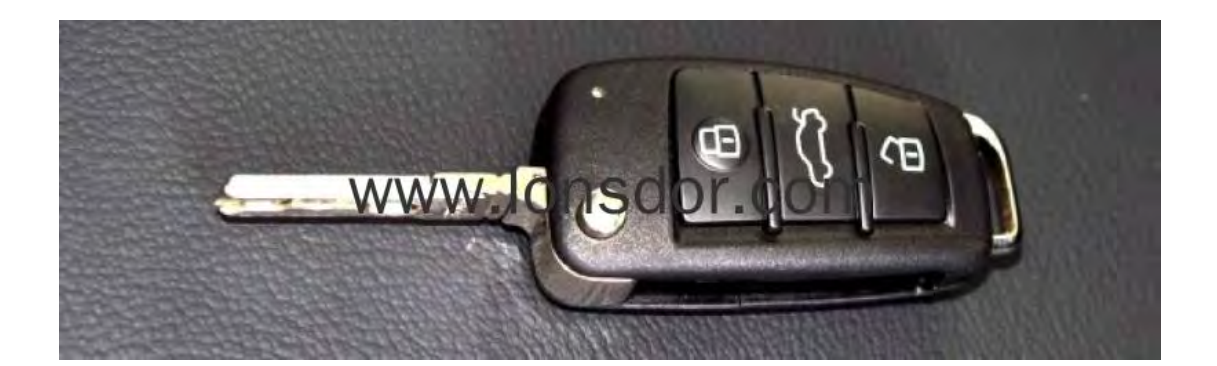

## Operation

#### Backup EPROM

1. This function can read the device EPROM data and save in K518ISE;

2. For smart key, please turn off and on the ignition, and then click OK; otherwise click OK directly;

3. The system read out the part number, now is going through security certification, and loading external code;

- 4. Getting system data, it takes about 2 min, please be patient;
- 5. Read the vehicle PIN code and other info;
- 6. Please enter the file name to be saved;
- 7. EPROM data is saved.

#### **Restore EPROM**

1. Note: Write the wrong EPROM data may lead to the car can not start, please confirm that the data to be written is the car EPROM data backed up via K518ISE;

2. For a smart key, please turn off and on the ignition, and then click OK; otherwise click OK directly;

3. The system read out the part number, now is going through security certification, and loading external code;

- 4. Please confirm the current data is the car EPROM data;
- 5. Writing EPROM data, about 2 minutes, please be patient;
- 6. Resetting the dashboard, EPROM data is restored.

#### Make dealer key

1. This function can generate a dealer key to be programmed, then use this key to perform "Add key" operation;

2. For a smart key, please turn off and on the ignition, and then click OK; otherwise click OK directly;

3. The system read out the part number, now is going through security certification, and loading external code;

- 4. Getting system data, it takes about 2 min, please be patient;
- 5. Please choose to vehicle brand;
- 6. Please insert the blank key to be programmed into the K518ISE card slot;
- 7. Make dealer key success.

Add key (OBD)

1. This system is suitable for directly programming smart card dealer key.

Directly add key(suitable for folding dealer key directly programming)

1. This function can directly add a dealer key to the immobilizer system, please put the new key into the coil, and connect the host to the car OBD port;

2. For a smart key, please turn off and on the ignition, and then click OK; otherwise click OK directly;

3. The system read out the part number, now is going through security certification, and loading external code;

- 4. Getting system data, it takes about 2 min, please be patient;
- 5. Writing immodata, about 2 minutes, please be patient;
- 6. Add key complete.

### Delete key

1. This function can delete an existing key;

2. The process of this function:

Step 1. Read anti-theft data Step 2. Select an existed key Step 3. Write back immodata;

3. For a smart key, please turn off and on the ignition, and then click OK; otherwise click OK directly;

4. The system read out the part number, now is going through security certification, and loading external code;

- 5. Getting system data, it takes about 2 min, please be patient;
- 6. Please select the key to be deleted;
- 7. System communicating, delete complete.

#### **Reset dashboard**

- 1. Establishing communication, the system is resetting the dashboard;
- 2. Reset complete.

#### **Odometer adjustment**

1. This process can read and calibrate the odometer mileage;

2. if the car is a smart key, please turn off the ignition and then turn on the ignition, and then click OK, otherwise click OK;

3. Read the current mileage;

4. Going through security certification and loading external code, getting data, it takes about 2 minutes;

- 5. Please enter the new mileage needed to be calibrated ;
- 6. During writing... write complete.